# eTeamSponsor PARTICIPANT INSTRUCTIONS

ТΜ

# HOW TO LOGIN

#### Scan the QR Code/click link

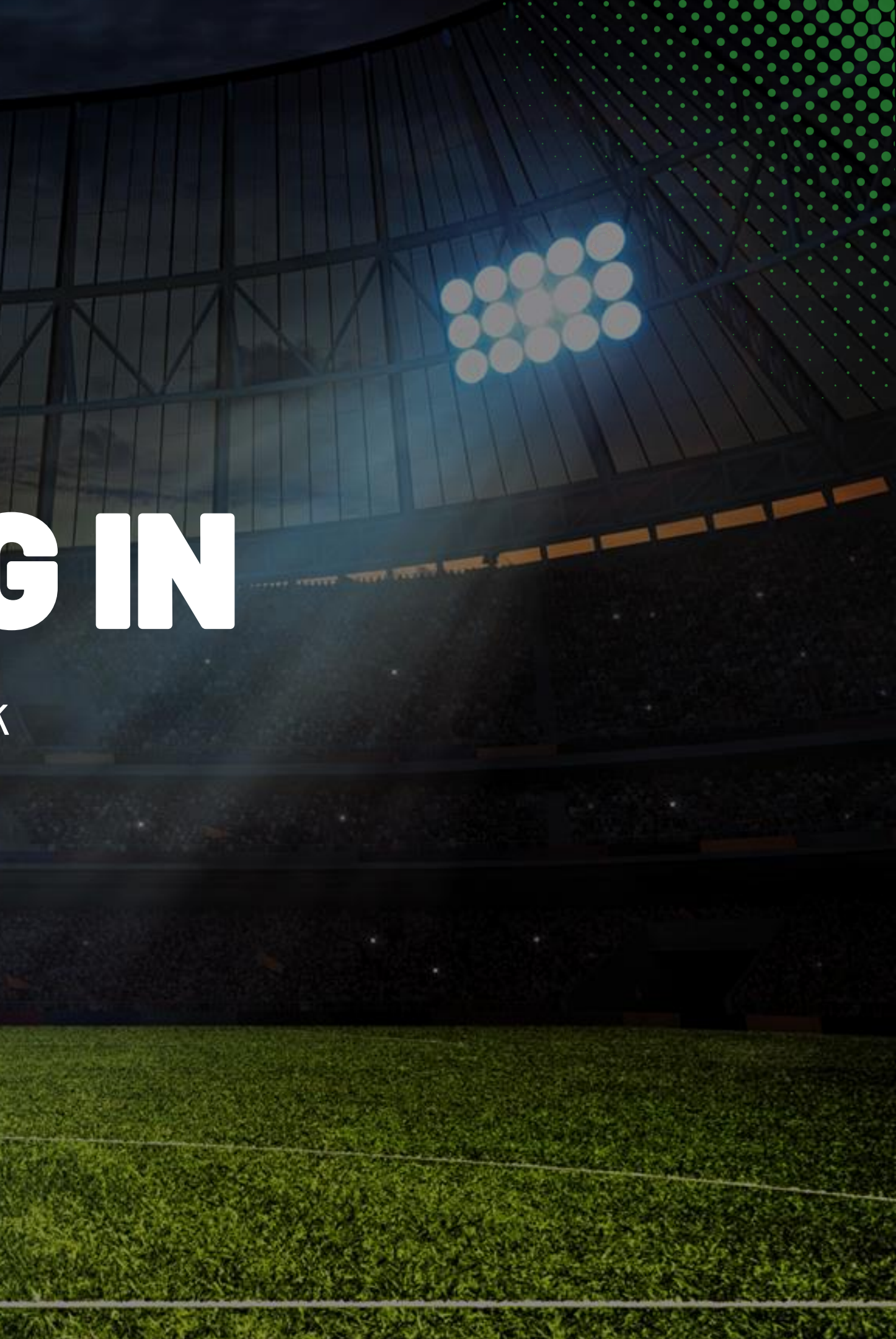

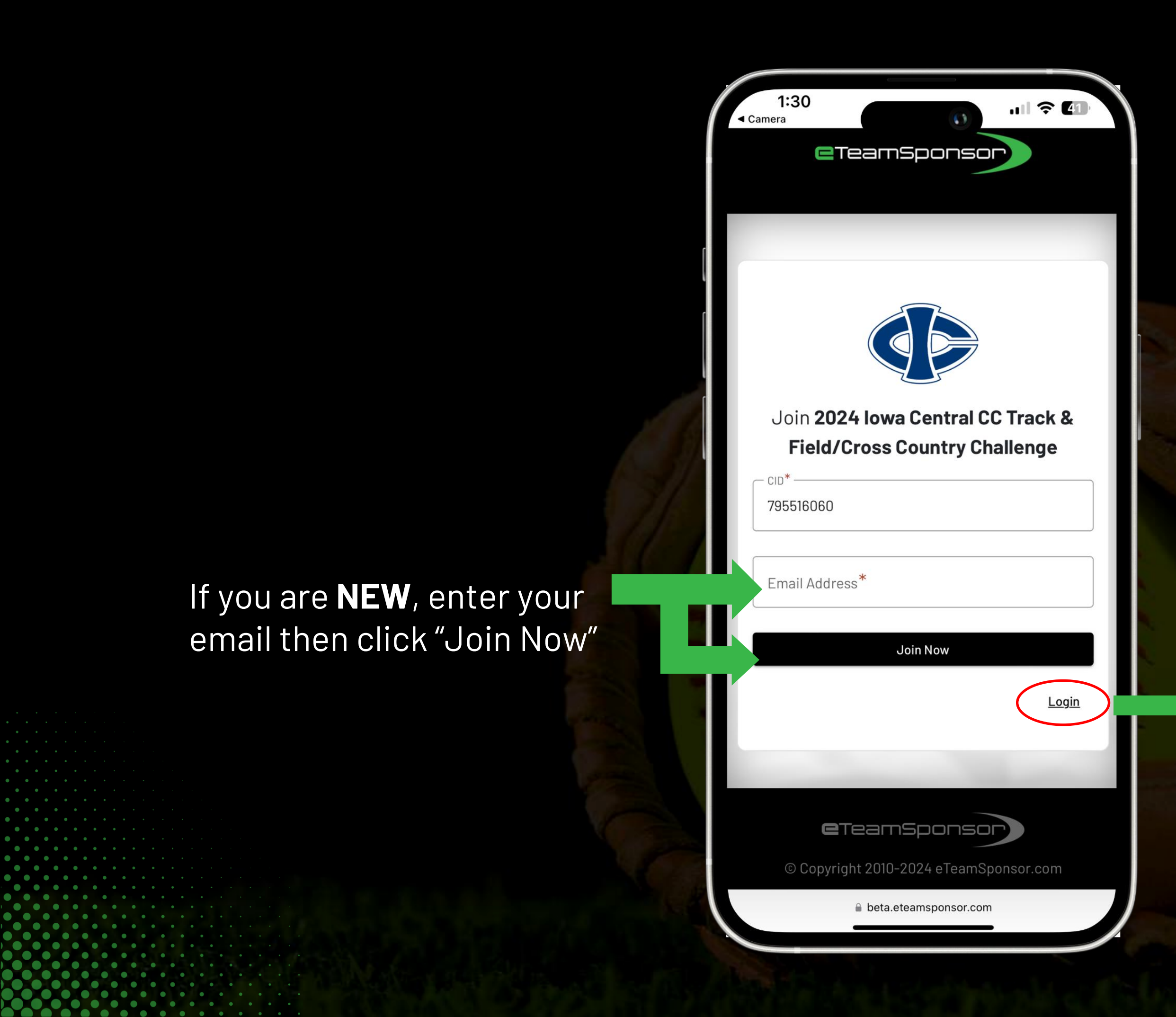

If you are a **RETURNING USER**, click "Login" and log in with your email and password. Use Forgot Password if needed.

## **STEP1:** FAMILY SHARE

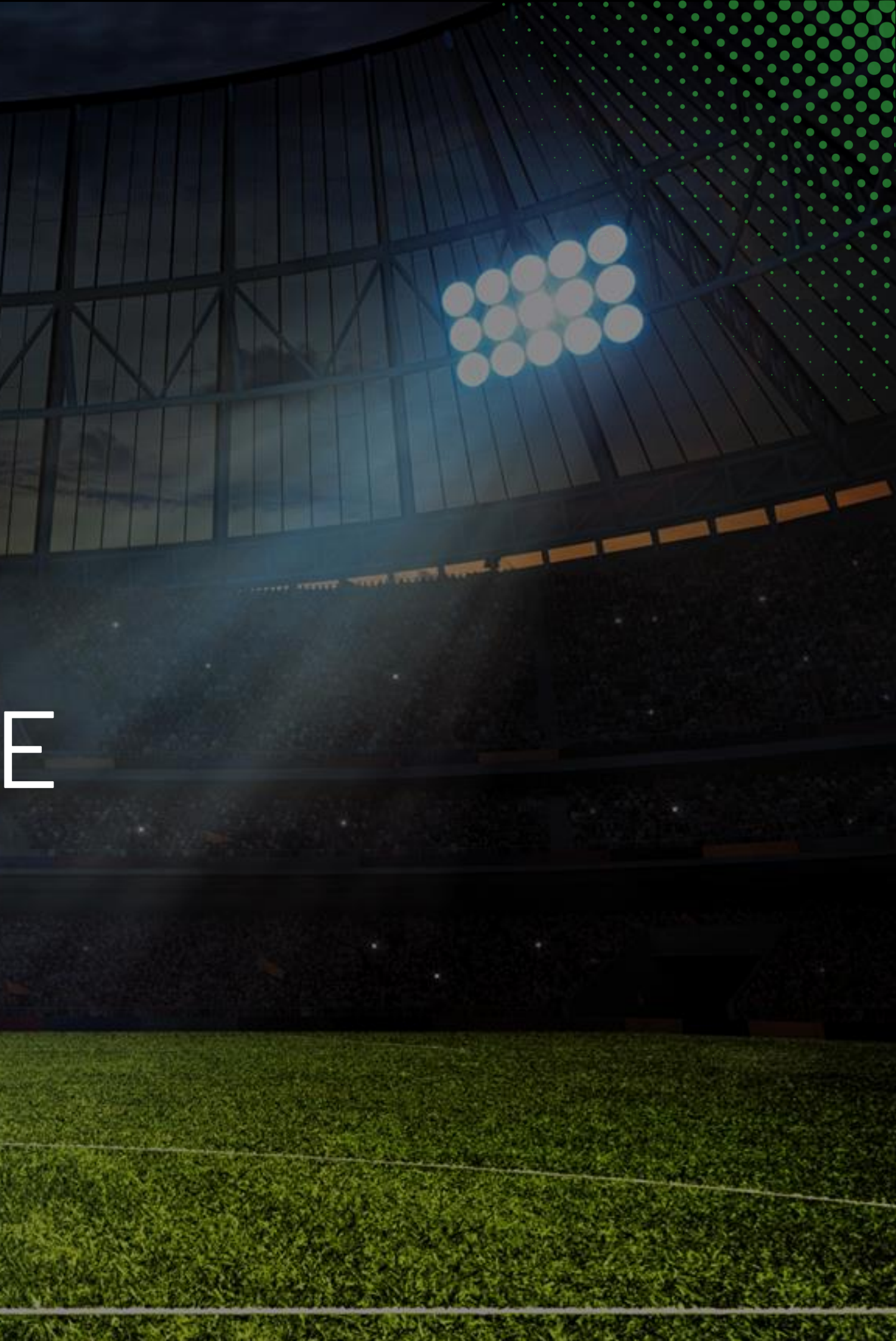

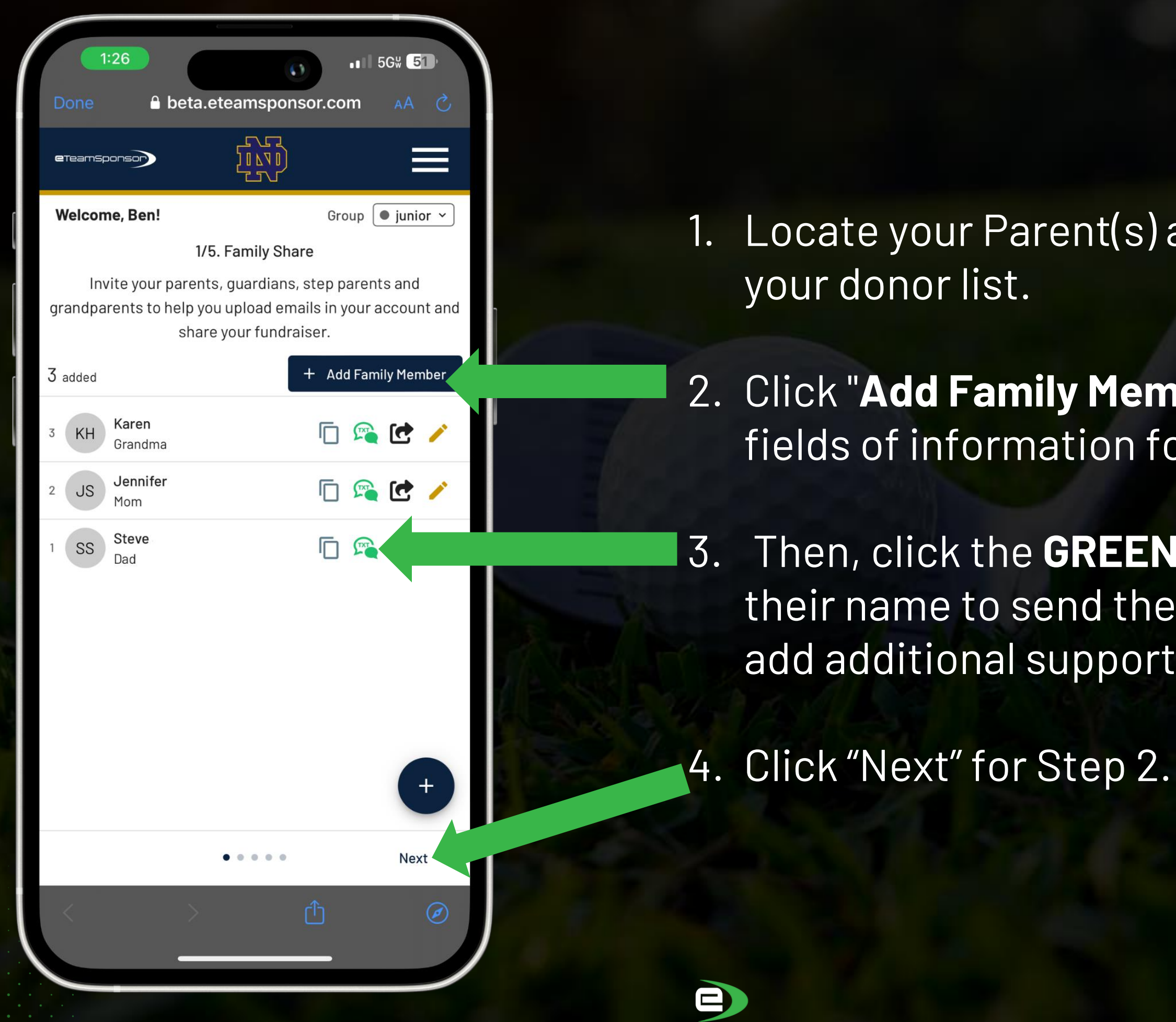

1. Locate your Parent(s) and/or Guardian(s) on

2. Click "Add Family Member" and input all 5 fields of information for these contacts.

3. Then, click the **GREEN TEXT** icon next to their name to send their link to allow them to add additional supporters to your account.

## **STEP 2:** TEXT TEAM FUNDRAISING LINK

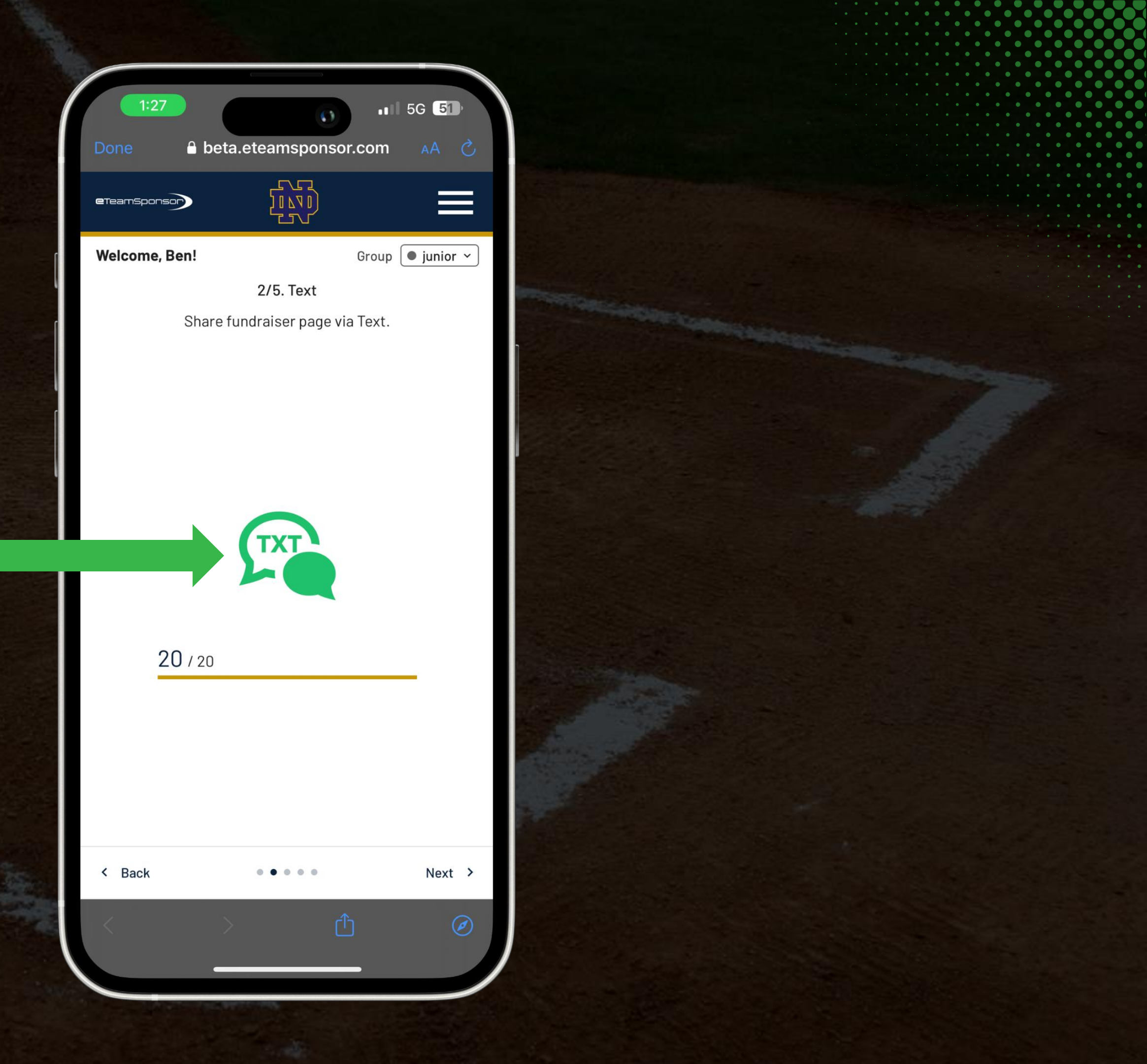

- 1. Text your fundraising link to your family members by clicking the **GREEN TEXT ICON**.
- 2. The GOAL is 20 texts to the potential supporters listed on your participant instructions sheet.

| -    | e 9              |                   |
|------|------------------|-------------------|
| 1:27 | 0                | •11 5G% <b>51</b> |
| <36  |                  |                   |
|      |                  |                   |
| Gos  | support Notre Da | me High School    |

Football by giving to the Knights team fundraiser presented by @eTeamSponsor!

Read 1:27 PM

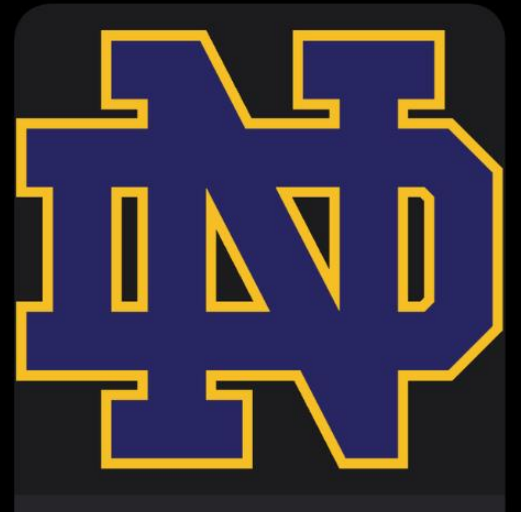

Please support the 2024 Notre Dame High School Football Challenge! ets.rocks

iMess

+

#### A text will populate for you to text out

|                                                                                                    |                    | 1:27          | •••• 5G <b>5</b> 1            |
|----------------------------------------------------------------------------------------------------|--------------------|---------------|-------------------------------|
|                                                                                                    |                    | Done 🔒        | beta.eteamsponsor.com AA      |
|                                                                                                    |                    | ereamsponso   |                               |
|                                                                                                    |                    | Welcome, Ben! | Group 🖲 junio                 |
|                                                                                                    |                    |               | 2/5. Text                     |
|                                                                                                    |                    | Sha           | are fundraiser page via Text. |
|                                                                                                    |                    |               |                               |
|                                                                                                    |                    |               |                               |
|                                                                                                    |                    |               |                               |
|                                                                                                    | and the second     |               |                               |
|                                                                                                    |                    |               |                               |
|                                                                                                    |                    |               | TXT                           |
|                                                                                                    |                    |               |                               |
|                                                                                                    |                    |               |                               |
| and the second second s |                    | 20/2          | 0                             |
| The second second second second second second second second second second second second second second second se                                                                                                    |                    |               |                               |
| and the second second se                                                                                                    |                    |               |                               |
|                                                                                                    |                    |               |                               |
|                                                                                                    |                    |               |                               |
|                                                                                                    | and and a state of |               |                               |
|                                                                                                    |                    | < Back        | ••••• Next                    |
| <ul> <li>• • • • • • • • • • • • • • • • • • •</li></ul>                                                                                                    |                    |               | A.                            |
|                                                                                                    |                    |               |                               |
|                                                                                                    |                    |               |                               |
|                                                                                                    |                    |               |                               |
|                                                                                                    |                    |               |                               |

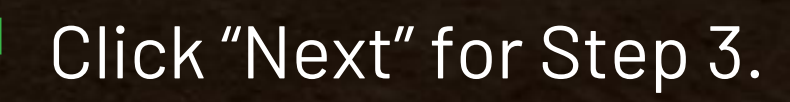

#### STEP 3: SHARE ON SOCIAL MEDIA

| 1:28          | I 56# <b>51</b>          |
|---------------|--------------------------|
| Done 🔒 be     | eta.eteamsponsor.com 🗚 🖒 |
| eTeamSponsor  |                          |
| Welcome, Ben! | Group 🔵 junior 🗸         |
| c             | 3/5. Share               |
| Copy Link     | v v                      |
| Copy Insta    | gram Link                |
| ×             |                          |
| S Whatsapp    |                          |
| Share         |                          |
| Facebook      |                          |
| < Back        | Next >                   |
| <             |                          |

- in Step 3.
- 2. The GOAL is to share on 2 platforms.
- well.
- Click "Next" for Step 4.

1. Share on social media through posts and direct messages by using the various icons

3. Don't forget to ask your friends and family to post your link on their social media as

4. Copy your fundraiser link and paste it into the BIO section of your Instagram account.

### **STEP 4:** ADDEMAILS

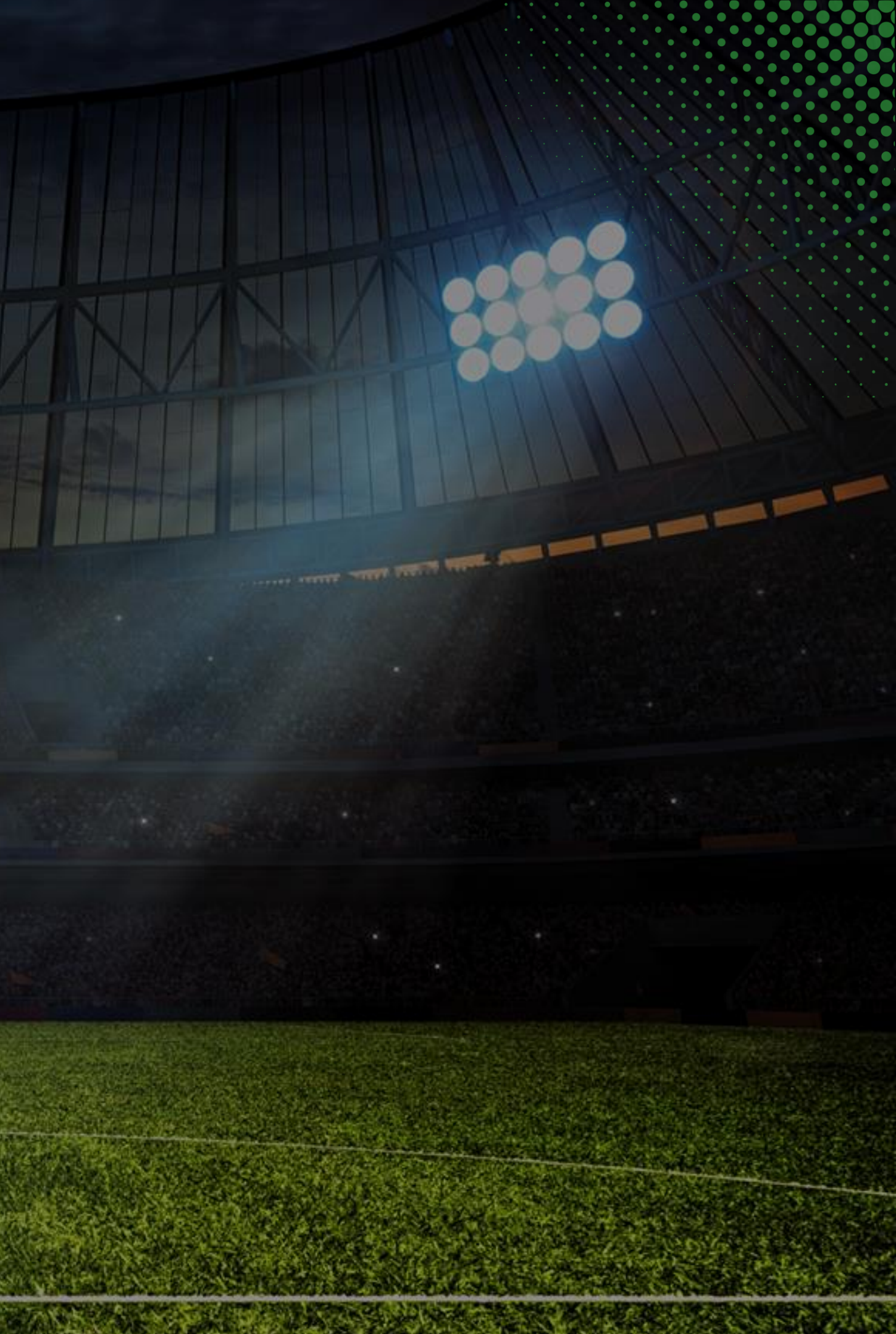

| eTeamSponsor                                       |                                                         |                                                                                                    |     |           |            |
|----------------------------------------------------|---------------------------------------------------------|----------------------------------------------------------------------------------------------------|-----|-----------|------------|
| Welcome, Ben!                                      | Group                                                   | junior ~                                                                                                    |     |           |            |
| 4/5. Ac                                            | dd Supporters                                           |                                                                                                    |     |           |            |
| When a supporter is addec<br>4 emails inviting the | I they will receive a serie<br>m to support the fundrai | es of up to ser.                                                                                                    |     |           |            |
| First Name*                                        | Last Name* —                                            |                                                                                                    | 1.  | Add ema   | ils by com |
|                                                    |                                                         |                                                                                                    |     | nformat   |            |
| Email*                                             |                                                         |                                                                                                    |     | niormat   | ION        |
| Relationship*                                      |                                                         |                                                                                                    |     |           |            |
|                                                    |                                                         | • I                                                                                                    |     |           |            |
| ← Mobile Number<br>+1 ▼ (###)###-###               | ##                                                      |                                                                                                    |     |           |            |
|                                                    |                                                         |                                                                                                    | 2 ] | Then clic | k ADD to s |
|                                                    | Add                                                     |                                                                                                    | Ζ.  |           | NADD to 3  |
| 7/20 added                                         |                                                         |                                                                                                    |     |           |            |
| 7 KH Karen<br>Grandma                              |                                                         | <ul> <li>Image: A set of the set of the</li></ul> |     |           |            |
| 6 AB Aaron<br>Social Share                         |                                                         | /                                                                                                    |     |           |            |
| 5 MA Matiar<br>Social Share                        |                                                         | /                                                                                                    |     |           |            |
| < Back                                             |                                                         | Next >                                                                                                    |     |           |            |

#### ting **ALL** 5 fields of